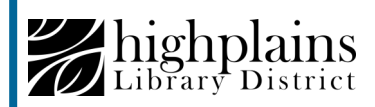

## kanopy

## Sign up for Kanopy in a browser or through the app

Connect to WiFi and go to https://highplains.kanopy.com/ or open the Kanopy app after downloading it from your app store.

## Click ADD LIBRARY CARD.

| STEP 3 OF 4                               | Need Help? |
|-------------------------------------------|------------|
| Add Your Library Card                     |            |
| LIBRARY CARD NUMBER:                      |            |
|                                           |            |
| LIBRARY CARD PIN/PASSWORD:                |            |
|                                           |            |
| CONTINUE                                  |            |
| Need a card? Apply with your library here | -          |

To create your account, enter your first name, last name, email address, and a password of your choice of 6 or more characters. You will need to enter your email address and password each time you log in to Kanopy.

Click SIGN UP.

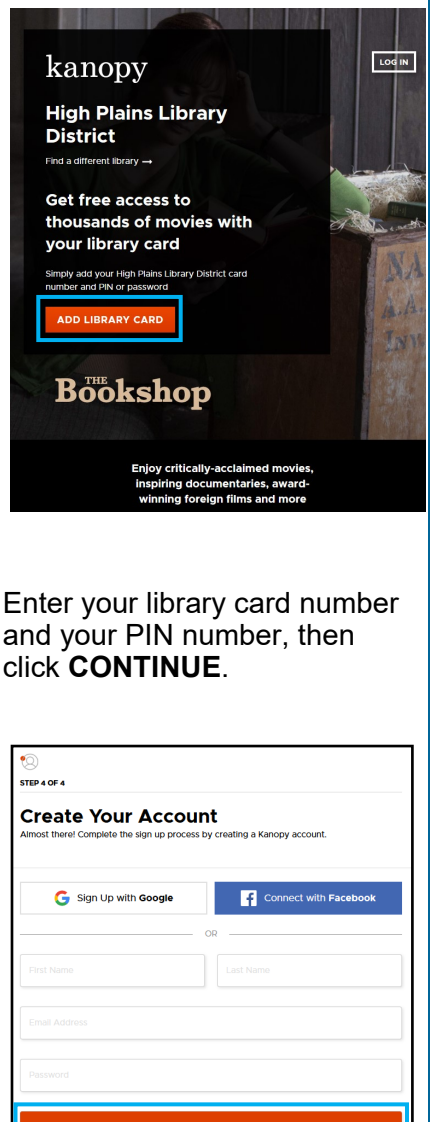

By signing up you confirm that you're 13 years or older and agree to Kanopy's Terms and

Privacy Policy

Welcome to Kanopy! You can now proceed to the site by clicking **Watch Now**.

After creating your account, you'll receive a verification email in your inbox from Kanopy. Open the email and click **Verify My Email**. This will take you back to the Kanopy website.

Remember that in order to **LOG IN**, use just your email address and the password you created (library card number and PIN were only needed for first-time setup).

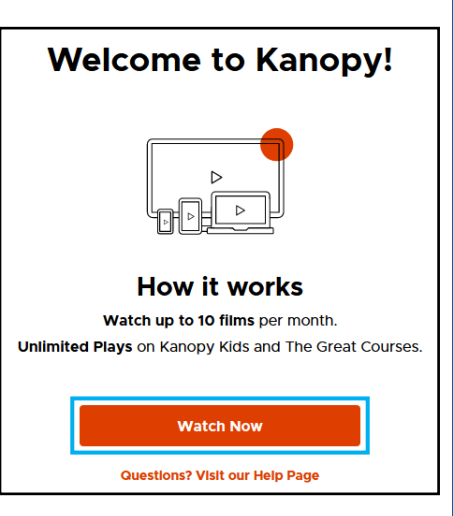

Tip: Use Kanopy over WiFi, as streaming video uses a lot of data.

**Checkout Limit:** 10 videos per month, with play credits resetting on the 1st of each month (loading and playing 5+ seconds of a video counts as a play credit).

**Play Credit Exceptions:** Videos from the Kanopy Kids section, The Great Courses, and the "Credit-Free" shelf.

Holds: Videos are always available-no holds required

**Loan period:** After clicking **Play**, you have 3 full days (72 hours) to watch the video.

**Renewals**: Renewals are not allowed, but you can get the video again immediately if you haven't reached your monthly checkout limit.

For help with Kanopy on your device, book a librarian at www.mylibrary.us/book-a-librarian or call 1-888-861-7323 (READ)